### Attachment 2

# How to Access the DOL UI Confidentiality Module I – 2015 Course in SLMS

# Instructions for State OTDA Staff

This course meets the training requirement found in 14-ADM-05: Automated Information Exchange Agreement between OTDA, OCFS, DOH and DOL – Unemployment Insurance Benefit Information.

#### LOG IN

Go to the SLMS landing page and type: <u>https://nyslearn.ny.gov</u> in the browser address line.

Click the **SLMS Login** box.

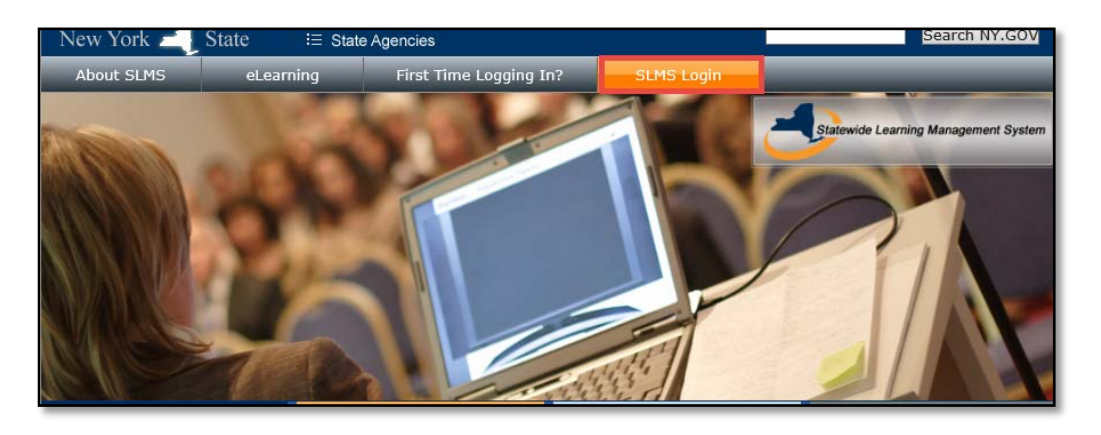

### ENTER USER NAME AND PASSWORD

Click in the **Username** box and type your SLMS username.

Click in the **Password** box and type your password

Click on the Sign In button

If you have forgotten your Username or Password, click on the links below the Sign In button.

| NY.gov ID                                                                               |
|-----------------------------------------------------------------------------------------|
| Username:<br>Password:                                                                  |
| Sign In                                                                                 |
| Forgot your <u>Username</u> or <u>Password</u> ?<br><u>NY.gov ID - Terms of Service</u> |

#### IN SLMS

Enter **UI Confidentiality** in the top Search Box.

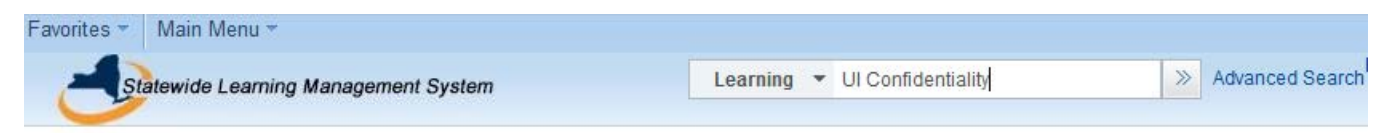

A list of courses will be returned containing the title of the course.

Select the UI Confidentiality Module 1 – 2015 (L-MAND39) course.

Click the Enroll Now button.

| UI Confidentiality Module                                           | I - 2015 (L-MAND39)                                       |                                 |                                               |                                       |                 |                          |
|---------------------------------------------------------------------|-----------------------------------------------------------|---------------------------------|-----------------------------------------------|---------------------------------------|-----------------|--------------------------|
|                                                                     |                                                           |                                 |                                               |                                       | Plan for Later  | Self-Paced<br>E-Learning |
| This training is required annua<br>Insurance division. After regist | lly for all DOL employees<br>ering, you can revisit the c | who have acce<br>ourse from the | ess to information that<br>All Learning menu. | at originates from ti<br>View Details | he Unemployment |                          |
| Class Code                                                          | Туре                                                      | Duration                        | Start Date                                    | Price                                 |                 |                          |
| 2015 DOL Confidentiality M1                                         | *Online                                                   | 1 Hrs                           | 12/29/2014                                    |                                       | Enroll Now      |                          |

The Course Review Information page will appear.

| lisa Dejesus         |                                    |                    |          |  |
|----------------------|------------------------------------|--------------------|----------|--|
| Class Name           | UI Confidentiality Module I - 2015 | Туре               | *Online  |  |
| Class Code           | 2015 DOL Confidentiality M1        | Contact            |          |  |
| Price Per Seat       | 0.00 USD                           | Drop Charge        | 0.00 USD |  |
| Start Date           | 12/29/2014                         | End Date           |          |  |
| ast Enrollment Date. | -                                  | Last Drop Date     |          |  |
| Available Seats      | -                                  | Available Waitlist | 0        |  |
| Language             | English                            | Duration           | 1 Hrs    |  |

Click the **Submit Enrollment** button. You will receive a confirmation notice in your email shortly after the enrollment is processed.

The confirmation page will appear. Click the **Launch** button to begin the course.

| Lisa Dejesus                                             |                                                            |                          |              |               |  |
|----------------------------------------------------------|------------------------------------------------------------|--------------------------|--------------|---------------|--|
| <ul> <li>You have succes<br/>updated on the M</li> </ul> | asfully enrolled in Ul Confidentialit<br>Ny Learning page. | ty Module I - 2015. This | change in st | tatus will be |  |
| Class Name                                               | UI Confidentiality Module I - 2015                         | Туре                     | *Online      |               |  |
| Class Code                                               | 2015 DOL Confidentiality M1                                | Contact                  |              |               |  |
| Price Per Seat                                           | 0.00 USD                                                   | Drop Charge              | 0.00 USD     |               |  |
| Enrollment Status                                        | Enrolled                                                   | Confirmation Number      | 9559115      |               |  |
| Start Date                                               | 12/29/2014                                                 | End Date                 |              |               |  |
| Last Enrollment Date                                     |                                                            | Last Drop Date           |              |               |  |
|                                                          |                                                            | Duration                 | 1 Hrs        |               |  |
|                                                          |                                                            |                          |              |               |  |
| Launch                                                   |                                                            |                          |              |               |  |

Click the Launch button to begin the course.

If you need to access the course at a later time you can find the course under your **My Learning** page. Find the entry for the **UI Confidentiality Module I – 2014** online course.

| Statewide Learning Management System                 | All 🔻      | Search                | >> Ad             | lvanced Search | 🔍 Last Sea     | ch Resul | Home<br>ts     | Add to |
|------------------------------------------------------|------------|-----------------------|-------------------|----------------|----------------|----------|----------------|--------|
| My Learning                                          |            |                       | View Calen        | dar  Requ      | uest New Learr | ing 🕋    | Learning Home  |        |
| Lisa Dejesus                                         |            |                       |                   |                |                |          | Contact Us     |        |
| *View All Learning, All Status, All Dates, All Types | GO         | View Training Credits |                   |                |                |          |                |        |
| My Learning                                          |            |                       | Perso             | onalize   Find | View All   🔄   |          | 🐠 1-15 of 40 🕑 |        |
| Title                                                | My Ratings | Туре                  | Print Certificate | Status         | Date           | Launch   | Action         |        |
| UI Confidentiality Module I - 2015                   | *****      | *Online               |                   | Enrolled       | 01/16/2015     | D        | Drop           |        |
|                                                      |            |                       |                   | 1              |                |          |                |        |

Click the Launch button.

Click the Launch button to begin the course.

At the end of the course select: I work for an organization that shares information with Labor.

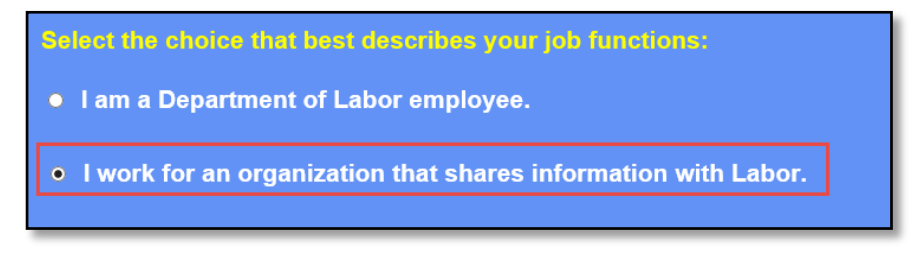

Read the Terms of Use Agreement and select I accept the terms and conditions set above.

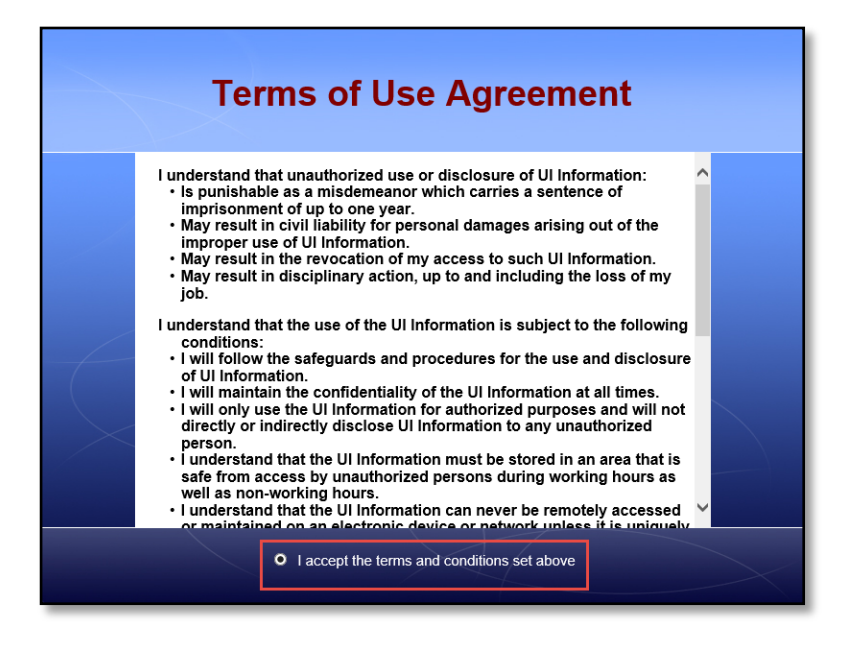

Once you have accepted the terms and conditions, the following notice will appear:

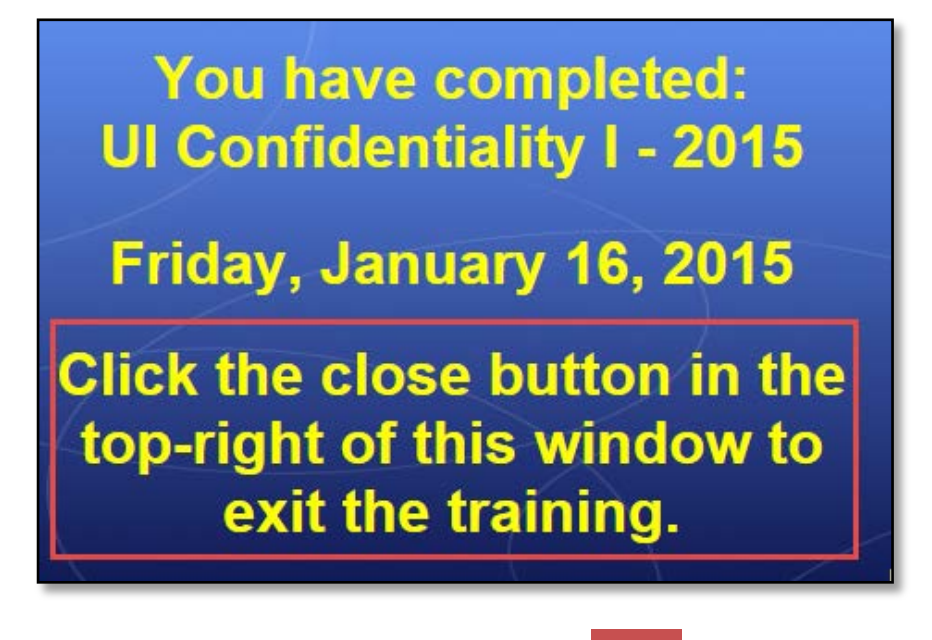

Click the Close button to close the training.

# **CLASS PROGRESS**

Click the Return to Class Progress link

| Favorites - Main                      | Menu - > Self Service  | e 🔻 > Learning 👻 | > My Learning |           |
|---------------------------------------|------------------------|------------------|---------------|-----------|
| Statewide Le                          | earning Management Sys | tem              |               |           |
|                                       |                        |                  |               | Search    |
| View Progress Page                    | 9                      |                  |               |           |
| Table Of Conter                       | nts                    |                  |               |           |
| Component Name:                       | 2015 DOL Confidentia   | ality M1         | Type:         | Web-based |
| Table Of Contents                     | or conidentiality woo  | 10161-2013       | Durutom       | T Hour 5  |
| Title                                 |                        | Status           | Score         |           |
| UI Confidentiality Module I Completed |                        |                  | Re-Launch     |           |
| Return To Class Progres               | S                      |                  |               |           |

Check to make sure your Enrollment Status and Class Progress show Completed.

| UI Confidentiality Module I - 2015          |                     |          |             |                |
|---------------------------------------------|---------------------|----------|-------------|----------------|
| Class Details 👔                             |                     |          |             |                |
| Class Name UI Confidentiality Module I - 20 | 15 Туре             | *Online  |             |                |
| Class Code 2015 DOL Confidentiality M1      | Contact             |          |             |                |
| Price Per Seat 0.00 USD                     | Drop Charge         | 0.00 USD |             |                |
| Enrollment Status Completed                 | Confirmation Number | 9555743  |             |                |
| Start Date 12/29/2014                       | End Date            |          |             |                |
| Last Enrollment Date                        | Last Drop Date      |          |             |                |
|                                             | Duration            | 1 Hrs    |             |                |
|                                             |                     |          |             |                |
| Progress Schedule Grades and Attendance     | e Notes and Attachm | nents    | Payment Det | ails Approvals |
| Class Progress                              |                     |          |             |                |
| Progress Completed                          | Grade Not Gra       | aded     |             |                |
| Passing Status Satisfactory                 | Comments (💬         |          |             |                |

## PRINT YOUR CERTIFICATE

- 1. Go back to your **My Learning** Page and find the **UI Confidentiality Module I 2015** course in the list.
- 2. Click the Print Certificate button. Save the certificate to verify completion of the course.

| UI Confidentiality Module I - 2015 | Print Certificate Completed 01/16/20 | 15 D Review |
|------------------------------------|--------------------------------------|-------------|
|------------------------------------|--------------------------------------|-------------|

### Attachment 2

# 14-ADM-05

State OTDA Staff: If you require assistance, please send an email to: <u>tama.slms@otda.ny.gov</u>